## Updating Canvas Notification Settings

1. Login to Canvas through myUVU

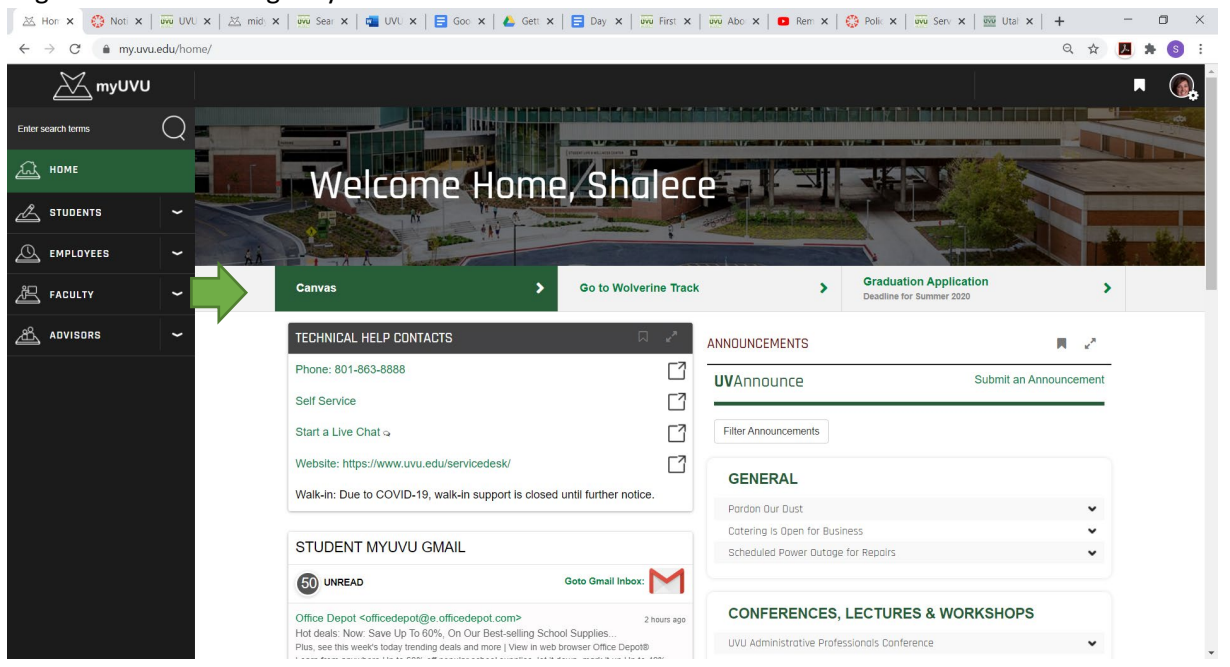

2. Click on your "account"

| $\leftarrow \rightarrow$ | C 🔒 uvu.instructure.com                                                          |                                                     |                                                             |                                                                   |   | Q \$                                                                                                    | r 🔼 🗯 (S                                                                                                    |
|--------------------------|----------------------------------------------------------------------------------|-----------------------------------------------------|-------------------------------------------------------------|-------------------------------------------------------------------|---|----------------------------------------------------------------------------------------------------|----------------------------------------------------------------------------------------------------|
| UTAR VALLEY              | 1                                                                                | ×                                                   |                                                             |                                                                   | : | To Do                                                                                                    |                                                                                                    |
| Account<br>Dashboard     | Shalece Nuttall                                                                  | :                                                   |                                                             | :                                                                 |   | <ul> <li>Grade Comp<br/>Advising? In<br/>questions<br/>New Advisor<br/>20 points • No</li> <li>Coming Up</li> </ul>                       | plete - What is<br>iformation and<br>Training<br>o Due Date<br>J View Calen                                                            |
| Courses                  | Notifications<br>Files<br>Settings<br>ePortfolios<br>Shared Content<br>My Badges | DEV_P3-Norm-Course<br>DEV_P3-Norm-Course<br>Ongoing | Flex to Finish Advisor Training<br>Flex to Finish           | UVU Canvas Tour Fall 2020<br>UVU Canvas Tour Fall 2020<br>Ongoing |   | Access Chapte<br>Foodles Form:<br>ODS_IM-2010_3<br>100 points • Aug<br>Access Chapte<br>Assessment -<br>ODS_IM-2010_3<br>100 points • Aug | er 4 Capstone -<br>s and Reports<br>2019_Krebs<br>g 10 at 11:59pm<br>er 4 Capstone<br>Farm Conference<br>2019_Krebs<br>g 10 at 11:59pm |
| Commons                  | Folio<br>Box<br>QR for Mobile Login                                              |                                                     |                                                             |                                                                   |   | Access Chapte<br>Exam<br>ODS_IM-2010_<br>8 points • Aug 1                                                                                 | er 4: Simulation<br>2019_Krebs<br>0 at 11:59pm                                                                                         |
|                          |                                                                                  | Publish                                             | Publish                                                     | :                                                                 |   | Access Chapte<br>Training<br>ODS_IM-2010_2<br>8 points • Aug 1                                                                            | er 4: Simulation<br>2019_Krebs<br>0 at 11:59pm                                                                                         |
|                          |                                                                                  |                                                     |                                                             |                                                                   |   | Recent Feedbac                                                                                                    | :k                                                                                                    |
|                          |                                                                                  |                                                     |                                                             |                                                                   |   | Nothing for now                                                                                                    |                                                                                                    |
|                          |                                                                                  | Nutall_SH-Sandbox<br>Nutall_SH-Sandbox<br>Ongoing   | ODS_IM-2010_2019_Krebs<br>ODS_IM-2010_2019_Krebs<br>ODSTerm | ODS_IM-2600_Bentley<br>ODS_IM-2600_Bentley<br>ODSTerm             |   | View Grades                                                                                                    |                                                                                                    |
|                          |                                                                                  |                                                     |                                                             |                                                                   |   |                                                                                                    |                                                                                                    |

## 3. Go to notifications:

| 🔀 Home                            | × 🔅 Notific 🗙          | 👼 UVU P: x   🖄 midye: x   👼 Search x   🗃 UVU E: x   🚍 Googl: x   🝐 Gettin: x   🚍 Day 1/ x   👼 Office : x   🎲 Policie: x   🐺 Service x   🔤 Utah V x   +             |               | -                     | ٥              | $\times$ |
|-----------------------------------|------------------------|----------------------------------------------------------------------------------------------------|---------------|-----------------------|----------------|----------|
| $\leftrightarrow$ $\rightarrow$ C | 🗧 🔒 uvu.instruc        | ture.com/profile/communication Q                                                                                                    | ☆             | <u>k</u> 1            | 6              | :        |
| UTAH VALLEY                       | Shalece N              | uttall > Notification Preferences                                                                                                    |               |                       |                | *        |
| Account                           | Notifications<br>Files | Notification Preferences         Send daily summary         Image: Send weekly summary         × Do not send m                                                     | ne anyth      | ing                   |                | l        |
| Dashboard                         | ePortfolios            | Course Activities                                                                                                    | Em<br>shalece | ail Addı<br>.nuttall@ | ess<br>ivu.edu | I.       |
| Courses                           | Shared Content         | Due Date                                                                                                    | $\sim$        | 6                     | ×              |          |
| Galandar                          | My Badges              | Grading Policies                                                                                                    | ~             | 0 🗎                   | ×              |          |
|                                   | Folio                  | Course Content                                                                                                    | ~             | 0 🗎                   | ×              |          |
| Inbox                             | Box                    | Files                                                                                                    | ~             | 0                     | ×              |          |
| €                                 | QR for Mobile Lo       | Announcement                                                                                                    | $\checkmark$  | 0                     | ×              |          |
| Commons                           |                        | Announcement Created By You                                                                                                    | $\checkmark$  | 0                     | ×              |          |
| Eive Help                         |                        | Grading Include scores when alerting about grades. If your email is not an institution email this means sensitive content will be sent outside of the institution. | ~             | 0 🖬                   | ×              |          |
|                                   |                        | Invitation                                                                                                    | $\checkmark$  | 0 🖬                   | ×              |          |
|                                   |                        | All Submissions                                                                                                    | ~             | 0 🖬                   | ×              |          |
|                                   |                        | Late Grading                                                                                                    | ~             | <b>()</b>             | ×              |          |
|                                   |                        | Submission Comment                                                                                                    | ~             | 0                     | ×              |          |
|                                   |                        | Blueprint Sync                                                                                                    | ~             | <b>()</b>             | ×              |          |
|                                   |                        | Discussions                                                                                                    |               |                       |                |          |
| ₩                                 |                        | Discussion                                                                                                    | ~             | 0 🖩                   | ×              | Ŧ        |

4. You can then identify how often you want to receive a notification to your myUVU email. This can be immediate, daily, weekly, or none at all.

| Shalece Nuttall > Notification  Notifications  Files Settings ePortfolios Shared Content My Badges Grading F Folio Box QR for Mobile Login Announce Grading □ Include Invitation All Submit                                                                                                    | n Preferences ation Preferences Notify me right away e Activities Policies ontent ement | () Send daily summary                                        | l Send weekly summary                       | × Do not send me any<br>state | thing<br>mail Address<br>sce.nuttall@uvu.<br>() () () > | du |
|----------------------------------------------------------------------------------------------------|-----------------------------------------------------------------------------------------|--------------------------------------------------------------|---------------------------------------------|-------------------------------|---------------------------------------------------------|----|
| nt Files Notific<br>Files Settings ePortfolios Course<br>es Shared Content Due Date<br>My Badges Grading F<br>Folio Course C<br>Box Files Announce<br>QR for Mobile Login Announce<br>Grading<br>Under Hobile Login Grading<br>Interdet Announce<br>Announce<br>Grading<br>Interdet Announce<br>Announce<br>Announce<br>Announce<br>Announce<br>Announce<br>Announce<br>Announce<br>Announce<br>Announce<br>Announce<br>Announce | ation Preferences                                                                       | () Send daily summary                                        | Send weekly summary                         | × Do not send me any<br>shale | thing<br>mail Address<br>cce.nuttall@vvv.               | du |
| s Settings<br>ePortfolios Cours<br>s Shared Content Due Date<br>My Badges Grading F<br>Folio Course C<br>Box Files<br>QR for Mobile Login Announce<br>Invitation<br>All Submit                                                                                                    | e Activities                                                                            | S send daiy summary                                          | E Send Weekry summary                       | E Do not send me any          | mail Address<br>acce.nuttall@uvu.v                      | du |
| Shared Content Due Date<br>My Badges Grading F<br>Folio Course C<br>Box Files<br>QR for Mobile Login Announce<br>Grading<br>□ Indude<br>Invitation<br>All Submit                                                                                                    | ement                                                                                   |                                                              |                                             |                               | ′ <mark>⊙</mark> ≣><br>′ <u>⊙</u> ≣>                    |    |
| My Badges Grading F<br>Folio Course C<br>Box Files<br>QR for Mobile Login Announce<br>s Announce<br>Grading<br>Invitation<br>All Submit                                                                                                    | Policies<br>iontent                                                                     |                                                              |                                             |                               | · () 🗎 >                                                |    |
| Folio Course C<br>Box Files<br>QR for Mobile Login Announce<br>Grading<br>Invitation<br>All Submit                                                                                                    | ement                                                                                   |                                                              |                                             |                               |                                                         |    |
| Box Files<br>QR for Mobile Login Announce<br>Announce<br>Grading<br>Invitation<br>All Submi                                                                                                    | ement                                                                                   |                                                              |                                             |                               | · 🕓 🖩 🕨                                                 |    |
| QR for Mobile Login<br>Announce<br>Grading<br>Invitation<br>All Submi                                                                                                    | ement                                                                                   |                                                              |                                             |                               | · 🕓 🖬 🕨                                                 |    |
| Announce<br>Grading<br>Include<br>Invitation<br>All Submi                                                                                                    |                                                                                         |                                                              |                                             |                               | 0 🖬 >                                                   |    |
| Grading<br>Indude<br>Invitation<br>All Submi                                                                                                    | ement Created By You                                                                    |                                                              |                                             |                               | · 🕓 🖩 🕨                                                 |    |
| Invitation<br>All Submi                                                                                                    | e scores when alerting about grades. If your er                                         | mail is not an institution email this means sensitive conten | nt will be sent outside of the institution. |                               | () (m) >                                                |    |
| All Submi                                                                                                    | ı                                                                                       |                                                              |                                             |                               | () i >                                                  |    |
|                                                                                                    | issions                                                                                 |                                                              |                                             | ~                             | · 🕓 🖬 🕨                                                 |    |
| Late Grad                                                                                                    | ding                                                                                    |                                                              |                                             | ~                             | <u>(</u> )                                              |    |
| Submissio                                                                                                    | on Comment                                                                              |                                                              |                                             | · · · · ·                     | S = >                                                   |    |
| Blueprint                                                                                                    | t Sync                                                                                  |                                                              |                                             |                               | · 🕓 🖩 >                                                 |    |
| Discus                                                                                                    | ssions                                                                                  |                                                              |                                             |                               |                                                         |    |
| Discussio                                                                                                    |                                                                                         |                                                              |                                             | $\sim$                        | · 🕓 🖬 🕨                                                 |    |